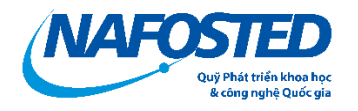

# HƯỚNG DẪN NỘP BÁO CÁO ĐỊNH KÌ

## 1.1. Đăng nhập hệ thống:

Nhà khoa học truy cập hệ thống quản lý đề tài hồ sơ của Quỹ tại địa chỉ <u>https://e-</u> <u>services.nafosted.gov.vn</u>,

### 1.2. Truy cập vào mục "báo cáo"

Chọn mục "Báo cáo" = > "Báo cáo định kỳ"

| NAFO                                             | STED                                      | 🏫 Trang chủ 🗮 L                                                                                                    | ý lịch khoa             | học 🗸 📑 Đề                                                       | tài - Hồ sơ 🗸  | 🛃 Báo cá        | io <b>-</b>      | Thông tin <del>+</del>                  |  |
|--------------------------------------------------|-------------------------------------------|----------------------------------------------------------------------------------------------------|-------------------------|------------------------------------------------------------------|----------------|-----------------|------------------|-----------------------------------------|--|
| Bảng điều khiển của nhà khoa học Bảo cáo định kỳ |                                           |                                                                                                    |                         |                                                                  |                |                 |                  |                                         |  |
| -                                                |                                           |                                                                                                    |                         |                                                                  |                |                 | o tống hợp       |                                         |  |
| Dan                                              | Danh sách chương trình đang mở            |                                                                                                    |                         |                                                                  |                |                 |                  |                                         |  |
| NAFOST                                           | <b>ED</b> 1                               | 👕 Trang chủ 🛛 🚆 Lý lịch khoa học 🕶 📔                                                                                                    | 📑 Đề tài - Hồ s         | σ 🕶 🔜 Báo cáo 🕶                                                  | i Thông tin 🗸  |                 |                  | 🔋 тя 🗾 т                                |  |
| 🔁 Báo                                            | cáo tìn                                   | h hình thực hiện đề tài                                                                                                    |                         |                                                                  |                |                 |                  |                                         |  |
| 1 Dan                                            | L Danh sách để tài - hồ sσ                |                                                                                                    |                         |                                                                  |                |                 |                  |                                         |  |
| #                                                | Mã số<br>hồ sơ<br>(đánh<br>số bởi<br>Quỹ) | Tên để tài                                                                                                    | Thời gian               | Tổ chức chủ trì                                                  | Trạng thái     | Báo cáo định kỳ | Báo cáo tổng hợp | Bàng XNKLCV<br>hoàn thành và<br>QTKP    |  |
| 1                                                | 105.04-<br>2021.23                        | Nghiên cứu địa tầng phân tập để xác định các<br>bắy chứa dầu khi dạng địa tầng trong bễ trầm<br>tích Sông Hồng trên cơ sở ứng dụng công<br>nghệ mới và máy học | 08/2023<br>-<br>08/2026 | Viện Dầu khí Việt Nam - Tập<br>đoàn Dầu khí Quốc gia Việt<br>Nam | Đang thực hiện | GK2024          | ВСТН             | Nộp sau khi đề<br>tải nghiệm thu<br>đạt |  |

Tại đề tài cần kê khai báo cáo định kỳ, chọn "GK[Năm]" (ví dụ "GK2024") và điền nội dung báo cáo

Lần lượt điền thông tin tại các mục 4.1, 4.2, ..... vv ...

| lịnh kỳ t                      | tinh hình thực hiện đề                                                       | tải Nghiên cứu cơ bản                                            |                                       |                                                                       |                                                    |                                    |                                                               |                     |     |
|--------------------------------|------------------------------------------------------------------------------|------------------------------------------------------------------|---------------------------------------|-----------------------------------------------------------------------|----------------------------------------------------|------------------------------------|---------------------------------------------------------------|---------------------|-----|
|                                |                                                                              |                                                                  |                                       |                                                                       | BÁO CÁO ĐỊNH KÌ<br>TÌNH HÌNH THỰC HIỆN ĐỀ TÀI      |                                    |                                                               |                     |     |
| Ngây lập báo cáo. 23/07/2024   |                                                                              |                                                                  |                                       |                                                                       |                                                    |                                    |                                                               |                     |     |
| 1                              | 1 Tên đề tài                                                                 |                                                                  |                                       | iên cứu địa tầng phân tập để xác định                                 | các bẫy chứa dầu khí dạng địa tầng trong bể trầi   | m tích Sông Hồng trên cơ sở ứng du | ng công nghệ mới và máy học                                   |                     |     |
|                                | Mã số đề tài                                                                 |                                                                  | 105                                   | 105.04-2021.23                                                        |                                                    |                                    |                                                               |                     |     |
| 2                              | Chủ nhiệm đề                                                                 | tài                                                              | TS                                    | Bùi Việt Dũng                                                         |                                                    |                                    |                                                               |                     |     |
|                                | Tổ chức chủ t                                                                | ł.                                                               | Việ                                   | Viện Đầu khí Việt Nam - Tập đoàn Đầu khí Quốc gia Việt Nam            |                                                    |                                    |                                                               |                     |     |
| 3                              | Thời gian thự                                                                | : hiện                                                           | 36                                    | 36 tháng, từ 08/2023 đến 08/2026                                      |                                                    |                                    |                                                               |                     |     |
|                                | Gia hạn thời gian thực hiện đến                                              |                                                                  |                                       |                                                                       |                                                    |                                    |                                                               |                     |     |
| Tổng kinh phí XXXXXXXXXX VHĐ   |                                                                              |                                                                  |                                       |                                                                       |                                                    |                                    |                                                               |                     |     |
| 4. Tinh<br>trong đế<br>4.1 Nhũ | hình thực hiện đề tài (<br>ể tài được sử dụng để đ<br>ững công việc chính đi | Các nội dung phải được l<br>ăng bảo ).<br>ă thực hiện từ ngày dd | iệt kế cụ thể th<br>/mm/YYY           | eo tiến độ trong Thuyết minh Để tài;<br>đến kỳ bảo cảo: 🔶 Thêm công v | Bài báo ISI là sản phẩm quan trọng của để tả       | i, đo vậy, báo cáo tiến độ cần phi | i để cập đến lộ trình hoàn thiện bản thảo, gửi đáng và ch     | ỉ rõ các nội dung i | nào |
| STT                            | Nội dung công việc<br>(theo thuyết minh)*                                    | Kết quả, sản phẩm<br>(theo thuyết minh)                          | Thời gian<br>( bắt đầu,<br>kết thúc ) | Kết quả, sản phẩm đạt được                                            | Dự toán kinh phí được duyệt (đồng)                 | Kinh phí thực hiện (đồng)          | Ghi chủ<br>(Giải thích nếu có sự thay đổi so với thuyết minh) | Minh chứng          | #   |
| Lưu ý:<br>a) Các               | : nội dung kê ở trên cần b                                                   | im sát kế hoạch trong kỳ bả                                      | o cáo nêu tại thu                     | yết minh để tài đã được phê duyệt. Cá                                 | c thay đổi so với thuyết minh (nếu có) cần giải th | ích cụ thể ở mục 4.4;              |                                                               |                     |     |

4.2 Các kết quả/sản phẩm đã hoàn thành đến ngày báo cáo: + Thêm công b

| π           | Tên tác giả                                                   | Năm công bố               | Tên công trình | Tên tạp chỉ/ NXB/Số, Tập, trang đãng công trình | ISSN/ISBN | Minh chứng (*) | # |  |
|-------------|---------------------------------------------------------------|---------------------------|----------------|-------------------------------------------------|-----------|----------------|---|--|
| 1           | Công trình công bố trên                                       | tạp chí ISI có uy tín     |                |                                                 |           |                |   |  |
| 2           | Công trình công bố trên                                       | tạp chí quốc tế có uy tín |                |                                                 |           |                |   |  |
| 3           | Công trình công bố trên tạp chỉ quốc tế khác                  |                           |                |                                                 |           |                |   |  |
| 4           | Công trình công bổ trên tạp chỉ quốc gia có uy tín            |                           |                |                                                 |           |                |   |  |
| 5           | Báo cáo tại hội nghị, hội thảo khoa học trong nước và quốc tế |                           |                |                                                 |           |                |   |  |
| 6           | Sách chuyên khảo và cả                                        | ác sản phẩm khác          |                |                                                 |           |                |   |  |
| an official |                                                               |                           |                |                                                 |           |                |   |  |

(\*) Đối với các để tải chưa có công bố chính thức, đề nghị cung cấp bản thảo bài bảo hoặc các sản phẩm trung gian sẽ là các nội dụng chính của bài bảo quốc tế. Tinh trạng: Đang hoàn thiện bản thảo(HT)/Đã gửi (G)/Đã được chấp nhân (A)/Đã công bố (P)
4.3. Kết quả đào tạo (ghi rõ số lượng vào các ô thích hợp): (\*11% tràn trà đảo tao)

🛓 Tải v

| тт | Họ và tên | Thời gian làm việc cho đề tài | Đã bảo vệ | Tình trạng | Minh chứng | # |
|----|-----------|-------------------------------|-----------|------------|------------|---|
|    |           | ( từ thang/năm đen thang/năm) |           |            |            |   |

(\*) Đề nghị gửi kém quyết định công nhận trừng tuyển nghiên cứu sinh/cao học đối với các trường hợp chua bảo vệ luận ánh/bận văn; quyết định công nhận học vị và cấp bằng tiến sỹ/thao sỹ đối với những trường hợp đã bảo vệ luận ánh/bận văn.

|                                                                                                    | 德 HTML                                                                                                    |
|----------------------------------------------------------------------------------------------------|----------------------------------------------------------------------------------------------------|
| B I S   I <sub>x</sub>   ≟ ∷ : : : : : : : : : : : : : : : : : :                                                                                                    |                                                                                                    |
|                                                                                                    |                                                                                                    |
|                                                                                                    |                                                                                                    |
|                                                                                                    |                                                                                                    |
|                                                                                                    |                                                                                                    |
|                                                                                                    |                                                                                                    |
|                                                                                                    |                                                                                                    |
| 4.5 Tự nhận xét và đánh giá kết quả đạt được so với dự kiến ban đầu ( vượt tiến                                                                                                    | ι σφ/theo đúng tiến độ/chậm tiến độ)                                                                               |
| × 6 @ @ @   < →   ♥-   ∞ ∞ ■   ⊠ ⊞ ≣ Ω   X   0 M                                                                                                    | tā HTML                                                                                                    |
| B I S   I <sub>x</sub>   1= :=   1∈ 1E   19   Kiếu -   Định dạng -   ?                                                                                                    |                                                                                                    |
|                                                                                                    |                                                                                                    |
|                                                                                                    |                                                                                                    |
|                                                                                                    |                                                                                                    |
|                                                                                                    |                                                                                                    |
|                                                                                                    |                                                                                                    |
|                                                                                                    |                                                                                                    |
| A Những còng việc cần triển khải tiến trong thời gian tới:                                                                                                    |                                                                                                    |
|                                                                                                    | 15 UTU                                                                                                    |
| $\mathbf{B} \mathbf{I} \mathbf{S} [\mathbf{T}_{1}] = :::   \cdot   \cdot   \cdot   \cdot   \cdot   \cdot   \cdot   \cdot   \cdot$                                                                                                    | a n i mu                                                                                                    |
|                                                                                                    |                                                                                                    |
|                                                                                                    |                                                                                                    |
| 📩 Download mẫu báo cáo tài chính tại đây                                                                                                    |                                                                                                    |
| 5. Kinh phi: Upload file bảo cáo tải chính (EXCEL) Chen file. Chựa tải lên                                                                                                    |                                                                                                    |
|                                                                                                    |                                                                                                    |
| 5.1 Tông kinh phi được phê duyệt:                                                                                                    | xxxx,xxxx,xxxx VNE                                                                                                 |
| 5.2 Kinh phi đã cập kỳ bảo cảo:                                                                                                    | VND                                                                                                    |
| 5.3 Kinh phi da cap luy ke:                                                                                                    | VNB                                                                                                    |
| 5.4 Kinh phi đã sử dụng trong ký báo cáo:                                                                                                    | VND                                                                                                    |
| 5.5 Kinh phỉ đã sử dụng lũy kê:                                                                                                    | VNÐ                                                                                                    |
| 5.6 Kinh phí chưa sử dụng, chuyển kỳ sau:                                                                                                    | VND                                                                                                    |
| 5.7 Đề nghị cập tiếp kinh phí đợt tiếp theo                                                                                                    | VNÐ                                                                                                    |
| 3. Kết luận và kiến nghị:                                                                                                    |                                                                                                    |
|                                                                                                    |                                                                                                    |
| X Ĥ Ĥ Ĥ \ ★ ★ ♥ • ∞ ∞ ■ ■ ⊞ ⊞ Ξ Ω   X   0 M                                                                                                    | tå HTML                                                                                                    |
| $\begin{array}{c c c c c c c c c c c c c c c c c c c $                                                                                                    | AB HTML                                                                                                    |
| $\begin{array}{c c c c c c c c c c c c c c c c c c c $                                                                                                    | dă HTML                                                                                                    |
| X 0 @ @ @ @   ← →   ♥ -   ∞ ~ =   ■   Ω @ @ @ Ω   Σ   ⊙ M<br>B I 5   I     Ξ Ξ   -   -   + -   +   + +   →   ×   →   ×   0 m dong -   ?                                                                                                    | dă HTML                                                                                                    |
| X 0 @ @ @ @   ← →   ♥ -   ∞ ~ =   ■   Ω ⊞ ⊞ Ω [ Ω   Σ   Ω M<br>B I 5   I   := :::   -1:   N   Kolu -   Dent.comg -   ?                                                                                                    | da HTML                                                                                                    |
| X     0:     10:     10:     10:     10:     10:     10:     10:     10:     10:     10:     10:     10:     10:     10:     10:     10:     10:     10:     10:     10:     10:     10:     10:     10:     10:     10:     10:     10:     10:     10:     10:     10:     10:     10:     10:     10:     10:     10:     10:     10:     10:     10:     10:     10:     10:     10:     10:     10:     10:     10:     10:     10:     10:     10:     10:     10:     10:     10:     10:     10:     10:     10:     10:     10:     10:     10:     10:     10:     10:     10:     10:     10:     10:     10:     10:     10:     10:     10:     10:     10:     10:     10:     10:     10:     10:     10:     10:     10:     10:     10:     10:     10:     10:     10:     10:     10:     10:     10:     10:     10:     10:     10:     10:     10:     10:     10:     10:     10:     10:     10:     10:     10:     10:     10:     10:     10:     10:     10: <th>da HTML ;</th>                                                                                                    | da HTML ;                                                                                                    |
| X     0:     10:     10:     4     95 - 1     00:     10:     10:     10:     10:     10:     10:     10:     10:     10:     10:     10:     10:     10:     10:     10:     10:     10:     10:     10:     10:     10:     10:     10:     10:     10:     10:     10:     10:     10:     10:     10:     10:     10:     10:     10:     10:     10:     10:     10:     10:     10:     10:     10:     10:     10:     10:     10:     10:     10:     10:     10:     10:     10:     10:     10:     10:     10:     10:     10:     10:     10:     10:     10:     10:     10:     10:     10:     10:     10:     10:     10:     10:     10:     10:     10:     10:     10:     10:     10:     10:     10:     10:     10:     10:     10:     10:     10:     10:     10:     10:     10:     10:     10:     10:     10:     10:     10:     10:     10:     10:     10:     10:     10:     10:     10:     10:     10:     10:     10:     10:     10:     10:     10: <td>da HTML ;</td>                                                                                                    | da HTML ;                                                                                                    |
| X 0 @ @ @ @ @   ← →   ♥ -   ∞ ~ =   ■ @ @ @ @ @ @ M   @ M<br>B I 5   I <sub>4</sub>   I= :::  -   -   -   -     Kolu -   Dimitiong -   ?                                                                                                    |                                                                                                    |
| ×       0:       0:       0:       0:       0:       0:       0:       0:       0:       0:       0:       0:       0:       0:       0:       0:       0:       0:       0:       0:       0:       0:       0:       0:       0:       0:       0:       0:       0:       0:       0:       0:       0:       0:       0:       0:       0:       0:       0:       0:       0:       0:       0:       0:       0:       0:       0:       0:       0:       0:       0:       0:       0:       0:       0:       0:       0:       0:       0:       0:       0:       0:       0:       0:       0:       0:       0:       0:       0:       0:       0:       0:       0:       0:       0:       0:       0:       0:       0:       0:       0:       0:       0:       0:       0:       0:       0:       0:       0:       0:       0:       0:       0:       0:       0:       0:       0:       0:       0:       0:       0:       0:       0:       0:       0:       0:       0:       0:       0:       0:       0: <t< td=""><td></td></t<>                                                                                                    |                                                                                                    |
| ×       0:       1:       1:       +       9* -       ∞       10:       10:       10:       10:       10:       10:       10:       10:       10:       10:       10:       10:       10:       10:       10:       10:       10:       10:       10:       10:       10:       10:       10:       10:       10:       10:       10:       10:       10:       10:       10:       10:       10:       10:       10:       10:       10:       10:       10:       10:       10:       10:       10:       10:       10:       10:       10:       10:       10:       10:       10:       10:       10:       10:       10:       10:       10:       10:       10:       10:       10:       10:       10:       10:       10:       10:       10:       10:       10:       10:       10:       10:       10:       10:       10:       10:       10:       10:       10:       10:       10:       10:       10:       10:       10:       10:       10:       10:       10:       10:       10:       10:       10:       10:       10:       10:       10:       10:       10:       10: <td>I CHỦ NHIỆM ĐẼ TÁI<br/>(Kỳ và ghư rồ họ tên)</td>                                     | I CHỦ NHIỆM ĐẼ TÁI<br>(Kỳ và ghư rồ họ tên)                                                                        |
| X       0:       1:       1:       1:       1:       1:       1:       1:       1:       1:       1:       1:       1:       1:       1:       1:       1:       1:       1:       1:       1:       1:       1:       1:       1:       1:       1:       1:       1:       1:       1:       1:       1:       1:       1:       1:       1:       1:       1:       1:       1:       1:       1:       1:       1:       1:       1:       1:       1:       1:       1:       1:       1:       1:       1:       1:       1:       1:       1:       1:       1:       1:       1:       1:       1:       1:       1:       1:       1:       1:       1:       1:       1:       1:       1:       1:       1:       1:       1:       1:       1:       1:       1:       1:       1:       1:       1:       1:       1:       1:       1:       1:       1:       1:       1:       1:       1:       1:       1:       1:       1:       1:       1:       1:       1:       1:       1:       1:       1:       1:       1: <td< td=""><td>I CHÚ NHIỆM ĐẾ TÁI<br/>(Kỹ và gự rồ họ tên)<br/>(Kỹ và gự rồ họ tên)<br/>(Mỹ và gử rồ họ tên)<br/>(Mỹ và gử rồ họ tên)</td></td<> | I CHÚ NHIỆM ĐẾ TÁI<br>(Kỹ và gự rồ họ tên)<br>(Kỹ và gự rồ họ tên)<br>(Mỹ và gử rồ họ tên)<br>(Mỹ và gử rồ họ tên) |

Sau khi điền các thông tin theo mẫu, nhấn "Lưu lại". Trong trường hợp thông tin cần điền trong báo cáo chưa đầy đủ theo yêu cầu, hệ thống sẽ hiển thị các mục còn thiếu như sau:

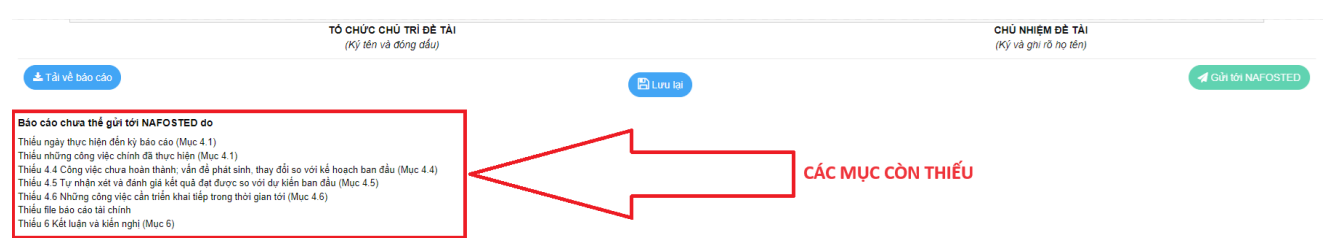

Sau khi điền đầy đủ thông tin, Chủ nhiệm đề tài bấm nút "Gửi tới NAFOSTED" để gửi bản online tới Quỹ.

# NỘP BẢN KÝ SỐ HOÀN THIỆN

+ Tải báo cáo, thực hiện ký số vào báo cáo chuyên môn và báo cáo tài chính (lưu ý báo cáo cần có đầy đủ 3 chữ ký số của chủ nhiệm đề tài, lãnh đạo tổ chức chủ trì, tổ chức chủ trì) sau đó tải file có đầy đủ chữ ký số lên hệ thống.

| ± Tải     | للله Tải về báo cáo                                                                |           |            |                                                                        |  |  |  |  |  |
|-----------|------------------------------------------------------------------------------------|-----------|------------|------------------------------------------------------------------------|--|--|--|--|--|
| Báo cáo ở | ĩã được gửi tới NAFOSTED!                                                          |           |            |                                                                        |  |  |  |  |  |
| Nộp file  | ký số báo cáo định kỳ và báo cáo tài chính                                         |           |            |                                                                        |  |  |  |  |  |
| STT       | Tên tài liệu                                                                       | Tài lên   | Kiểm tra   |                                                                        |  |  |  |  |  |
| 1         | 1 Báo cáo định kỳ (Mẫu NCCB06) tải từ hệ thống - kỳ số Chọn file                   |           |            |                                                                        |  |  |  |  |  |
| 2         | 2 Bảo cáo tài chính ký số Chọn fie                                                 |           |            |                                                                        |  |  |  |  |  |
|           | 🖺 Ghi dữ liệu                                                                      |           |            |                                                                        |  |  |  |  |  |
|           | Nộp bản ký số: Chưa thể nộp do:<br>Chưa upload File Bả cáo nội dung (NCCB06) ký số |           |            |                                                                        |  |  |  |  |  |
| Nôn file  | Chưa upload File Báo cáo tài chính ký số                                           |           |            |                                                                        |  |  |  |  |  |
| Nộp thê t | ký so bao cao djini ký va bao cao tai chini                                        |           |            |                                                                        |  |  |  |  |  |
| STT       | Tên tải liệu                                                                       | Tải lên   | Kiểm tra   |                                                                        |  |  |  |  |  |
| 1         | 1 Báo cáo định kỳ (Mẫu NCCB06) tải từ hệ thống - kỳ số<br>O Đã ký - Chữ ký hợp lệ  |           | Tình trạng | ົ Đã ký - Chữ ký hợp lệ<br>Ngày xác thực: Thu Jul 25 10:25:55 ICT 2024 |  |  |  |  |  |
|           |                                                                                    |           | File Ký số | 307archives-39117-36.pdf                                               |  |  |  |  |  |
| 2         | Báo cáo tài chính ký số<br>O Đã ký - Chữ ký hợp lệ                                 | Chọn file | Tình trạng | Đã ký - Chữ ký hợp lệ<br>Ngày xác thực: Thu Jul 25 10:25:57 ICT 2024   |  |  |  |  |  |
|           |                                                                                    |           | File Ký số | 235archives-39117-36.pdf                                               |  |  |  |  |  |
|           |                                                                                    | E G       | ni dữ liệu |                                                                        |  |  |  |  |  |
|           |                                                                                    |           |            |                                                                        |  |  |  |  |  |

Tải đủ 2 file ký số lên hệ thống và bấm nút "Nộp báo cáo ký số" để hoàn thiện việc nộp báo cáo định kỳ đề tài.

Đã nộp bản ký số tới Quỹ, thời gian: 10:27 25/07/2024 Nếu Anh/Chị chọn file khác và ghi dữ liệu, bản ký số đã gửi trước đó sẽ được huỷ bỏ